# **Registrierung Phönix (Anleitung)** Schiedsrichterausbildung im KHV Neumünster 2024

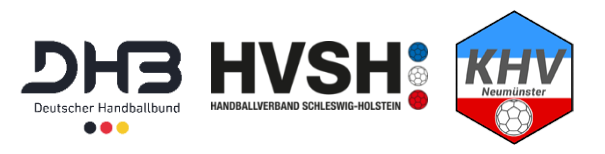

In der folgenden Anleitung wird die Registrierung im Online-Schiedsrichtersystem Phönix II Schritt für Schritt erklärt. Es ist erforderlich, dass sich jede Schiedsrichterin und jeder Schiedsrichter registriert, da über das System u. a. Schiedsrichteransetzungen empfangen werden. Darüber hinaus ist mit dem vorhandenen Phönix II Account eine Anmeldung beim DHB-Schiedsrichterportal möglich. Über dieses Portal wird die Schiedsrichterausbildung (Online-Lektionen) durchgeführt.

#### Schritt 1

Um die Registrierung durchzuführen, muss zunächst die Internetseite aufgerufen werden.

| /ereinsmitglieder innerhalb des HVSH (Handballverband Schleswig-Holstein) rufen folgende Seite auf: |
|----------------------------------------------------------------------------------------------------|
| https://hvsh.it4sport.de                                                                            |
|                                                                                                    |
| /ereinsmitglieder innerhalb des HHV (Hamburger Handballverband) rufen folgenden Seite auf:          |
| https://hhv.it4sport.de                                                                             |
| Hinweis: Die folgenden Abbildungen sind entsprechend                                                |

Anschließend muss auf "Neu registrieren?" geklickt werden.

| Phoenix II - Login X Handballverband Schleswig-Hol: X +                                                                                                    | -   | -    | -     | _ 0 | x |
|----------------------------------------------------------------------------------------------------|-----|------|-------|-----|---|
| C C A https://hvsh.it4sport.de/index.php                                                                                                    | C 🏫 | ∔ 🖗  | 🗙 🗎 💼 | •   | ≡ |
| Impl//redn.tesport.de/index.php         Impl//redn.tesport.de/index.php         Impl//redn.tesport.de/index.php <th></th> <th>* 84</th> <th></th> <th></th> <th></th> |     | * 84 |       |     |   |

Seite 1 von 5

# Schritt 2

Es öffnet sich eine neue Seite "Registrierung" im selben Fenster. Hier müssen nun die jeweiligen Daten, wie Vor- und Nachname etc. eingegeben werden.

Wichtig: Das System verschickt über die angegebene E-Mail-Adresse u. a. Hinweise zu erfolgten Ansetzungen. Daher macht es Sinn, eine eigene E-Mail-Adresse zu verwenden (nicht z. B. die E-Mail-Adresse der Eltern).

| Winterbeker Weg 49<br>24114 Kiel                                                                                                    |
|----------------------------------------------------------------------------------------------------|
| Registrierung                                                                                                    |
| Registrierung <ul> <li>Weiblich</li> <li>Männlich</li> </ul> Vorname     Nachname     Image: Image: Imag |
| <ul><li>Passwort</li><li>Passwort bestätigen</li></ul>                                                                                                    |
| Datenschutzerklärung gelesen und akzeptiert.           K         A                                                                                                    |
| Phoenix II - Version 2.4 Handballverband Schleswig-Holstein e. V.   Win                                                                                                    |

### Schritt 3

Im unteren Teil der Seite muss ein Passwort vergeben werden. Mit diesem Passwort ist fortan der Zugang zum System möglich.

Abschließend muss ein Häkchen bei "Datenschutzerklärung" gesetzt und auf den grünen Brief geklickt werden.

|                 | <b></b>                    |                       |
|-----------------|----------------------------|-----------------------|
|                 | ••••••                     |                       |
|                 | 🕅 Datenschutzerklärung gel | lesen und akzeptiert. |
| K 🛪             |                            |                       |
| Phoenix II - Ve | rsion 2.4                  | Handballverband !     |

## Schritt 4

Sofern die Registrierung erfolgreich war, erfolgt die Weiterleitung auf folgende Seite:

| Registrierung erfolgreich!                                                 |                                                                                                    |
|----------------------------------------------------------------------------|----------------------------------------------------------------------------------------------------|
| Vielen Dank für Ihre Registrierung.                                        |                                                                                                    |
| Sie erhalten eine Email mit einem B<br>Aus Sicherheitsgründen wird ihre Em | Bestätigungslink an "ck@vo" mit dem Sie Ihr Konto freischalten müssen, bevor Sie sich einloggen können<br>ailadresse im vorherigen Satz nur verkürzt dargestellt. |
| Wichtiger Hinweis: Bitte prüfen Sie                                        | auch Ihren Spam-Ordner! Falls Sie auch dort keine Email erhalten, wenden Sie sich an Ihren Landesverband.                                                         |
| Zurück zum Login                                                           |                                                                                                    |
| Phoenix II - Version 2.4                                                   | Handballverband Schleswig-Holstein e. V.   Winterbeker Weg 49   24114 Kiel                                                                                        |

Innerhalb weniger Minuten wird darüber hinaus eine E-Mail-Nachricht an die angegebene Adresse verschickt:

| en       |               | Antworten                     |                        | QuickSteps |
|----------|---------------|-------------------------------|------------------------|------------|
| Posteing | ang           |                               |                        |            |
| ! 🗅 🖾 🕪  | VON           | В                             | ETREFF                 |            |
| A Datum: | Heute         |                               |                        |            |
|          | Registrierung | g Handballverband Schleswig B | estätigung Ihrer Regis | trierung   |
| 4 Datum  | Cortorn       |                               |                        |            |

Seite 3 von 5

(Noch Schritt 4)

Um die Registrierung abzuschließen, muss auf den in der E-Mail-Nachricht befindlichen **Bestätigungslink** geklickt werden. Sollte die E-Mail-Nachricht nicht angekommen sein, kann sich diese im SPAM-Ordner befinden. Kann der Link nicht angeklickt werden, muss er einfach kopiert und im Internetbrowser (z. B. Firefox oder Internetexplorer) eingefügt und geöffnet werden.

| Losden       Antworten       Quicksteps       Is       Verschieben         So 13.08.2017 15:08       Registrierung Handballverband Schleswig-Holstein e. V. <phoenixii@it4sport.de>         Bestätigung Ihrer Registrierung         n       KHV-Test KHV-Test         Image: State State Stat</phoenixii@it4sport.de> |                                                       | antworten                                               | 7 Neu erstellen                                                                | T → till Ak           | tionen • |
|----------------------------------------------------------------------------------------------------|-------------------------------------------------------|---------------------------------------------------------|--------------------------------------------------------------------------------|-----------------------|----------|
| Registrierung Handballverband Schleswig-Holstein e. V. <phoenixll@it4sport.de>         Bestätigung Ihrer Registrierung         In KHV-Test KHV-Test</phoenixll@it4sport.de>                                                                                                    | So 13.08.2017 15:08                                   | Altworten                                               | Quicksteps                                                                     | iai verseneben        |          |
| Bestätigung Ihrer Registrierung         http://test KHV-Test    Hallo KHV-Test KHV-Test, Hallo KHV-Test KHV-Test, Ihr Benutzername lautet khv-test. Bitte klicken Sie auf untenstehenden Link um Ihre Registrierung abzuschliessen. Um die Registrierung abzuschließen, brauchen Sie lediglich auf den folgenden Link zu klicken: https://hvsh.it4sport.de/index.php? phoenix=phoenixbase.registration.pages.AktivierungPage&navid=0&coid=0&cid=0&mandant=8&sportart=hb&id=35EDD482-0151-41DC-A72D-2901F6ED64D2 Falls Sie den Link nicht anklicken können, kopieren Sie diesen in Ihren Browser und führen ihn aus.                                                                                                    | RH Registrieru                                        | ng Handballverband Schleswig-I                          | Holstein e. V. <phoenixl< td=""><td>@it4sport.de&gt;</td><td></td></phoenixl<> | @it4sport.de>         |          |
| Hallo KHV-Test KHV-Test,<br>Hallo KHV-Test KHV-Test,<br>Ihr Benutzername lautet khv-test.<br>Bitte klicken Sie auf untenstehenden Link um Ihre Registrierung abzuschliessen.<br>Um die Registrierung abzuschließen, brauchen Sie lediglich auf den folgenden Link zu klicken:<br>https://hvsh.it4sport.de/index.php?<br>phoenix=phoenixbase.registration.pages.AktivierungPage&navid=0&coid=0&cid=0&mandant=8&sportart=hb&id=35EDD482-<br>0151-41DC-A72D-2901F6ED64D2<br>Falls Sie den Link nicht anklicken können, kopieren Sie diesen in Ihren Browser und führen ihn aus.                                                                                                    | Bestätigung Ihi                                       | rer Registrierung                                       |                                                                                |                       |          |
| Hallo KHV-Test KHV-Test,         Hr Benutzername lautet khv-test.         Bitte klicken Sie auf untenstehenden Link um Ihre Registrierung abzuschliessen.         Um die Registrierung abzuschließen, brauchen Sie lediglich auf den folgenden Link zu klicken:         https://hvsh.it4sport.de/index.php?         phoenix=phoenixbase.registration.pages.AktivierungPage&navid=0&coid=0&cid=0&mandant=8&sportart=hb&id=35EDD482-0151-41DC-A72D-2901F6ED64D2         Falls Sie den Link nicht anklicken können, kopieren Sie diesen in Ihren Browser und führen ihn aus.                                                                                                    | T KITV-TEST KITV-TEST                                 |                                                         |                                                                                |                       |          |
| Hallo KHV-Test KHV-Test,         Hallo KHV-Test KHV-Test,         Ihr Benutzername lautet khv-test.         Bitte klicken Sie auf untenstehenden Link um Ihre Registrierung abzuschliessen.         Um die Registrierung abzuschließen, brauchen Sie lediglich auf den folgenden Link zu klicken:         https://hvsh.it4sport.de/index.php?         phoenix=phoenixbase.registration.pages.AktivierungPage&navid=0&coid=0&cid=0&mandant=8&sportart=hb&id=35EDD482-0151-41DC-A72D-2901F6ED64D2         Falls Sie den Link nicht anklicken können, kopieren Sie diesen in Ihren Browser und führen ihn aus.                                                                                                    |                                                       |                                                         |                                                                                |                       |          |
| Hallo KHV-Test KHV-Test,         Ihr Benutzername lautet khv-test.         Bitte klicken Sie auf untenstehenden Link um Ihre Registrierung abzuschliessen.         Um die Registrierung abzuschließen, brauchen Sie lediglich auf den folgenden Link zu klicken:         https://hvsh.it4sport.de/index.php?         phoenix=phoenixbase.registration.pages.AktivierungPage&navid=0&coid=0&cid=0&mandant=8&sportart=hb&id=35EDD482-0151-41DC-A72D-2901F6ED64D2         Falls Sie den Link nicht anklicken können, kopieren Sie diesen in Ihren Browser und führen ihn aus.                                                                                                    | HVSH                                                  |                                                         |                                                                                |                       |          |
| Hallo KHV-Test KHV-Test,         Ihr Benutzername lautet khv-test.         Bitte klicken Sie auf untenstehenden Link um Ihre Registrierung abzuschliessen.         Um die Registrierung abzuschließen, brauchen Sie lediglich auf den folgenden Link zu klicken:         https://hvsh.it4sport.de/index.php?         phoenix=phoenixbase.registration.pages.AktivierungPage&navid=0&coid=0&cid=0&mandant=8&sportart=hb&id=35EDD482-0151-41DC-A72D-2901F6ED64D2         Falls Sie den Link nicht anklicken können, kopieren Sie diesen in Ihren Browser und führen ihn aus.                                                                                                    |                                                       |                                                         |                                                                                |                       |          |
| Hallo KHV-Test KHV-Test,<br>Ihr Benutzername lautet khv-test.<br>Bitte klicken Sie auf untenstehenden Link um Ihre Registrierung abzuschliessen.<br>Um die Registrierung abzuschließen, brauchen Sie lediglich auf den folgenden Link zu klicken:<br><u>https://hvsh.it4sport.de/index.php?</u><br>phoenix=phoenixbase.registration.pages.AktivierungPage&navid=0&coid=0&cid=0&mandant=8&sportart=hb&id=35EDD482-<br>0151-41DC-A72D-2901F6ED64D2<br>Falls Sie den Link nicht anklicken können, kopieren Sie diesen in Ihren Browser und führen ihn aus.                                                                                                    |                                                       |                                                         |                                                                                |                       |          |
| Ihaio Kito Fest Kito Fest,<br>Ihr Benutzername lautet khv-test.<br>Bitte klicken Sie auf untenstehenden Link um Ihre Registrierung abzuschliessen.<br>Um die Registrierung abzuschließen, brauchen Sie lediglich auf den folgenden Link zu klicken:<br><u>https://hvsh.itdsport.de/index.php2</u><br>phoenix=phoenixbase.registration.pages.AktivierungPage&navid=0&coid=0&cid=0&mandant=8&sportart=hb&id=35EDD482-<br>0151-41DC-A72D-2901F6ED64D2<br>Falls Sie den Link nicht anklicken können, kopieren Sie diesen in Ihren Browser und führen ihn aus.                                                                                                    | Hallo KHV-Test KHV-Test                               |                                                         |                                                                                |                       |          |
| Ihr Benutzername lautet khv-test.<br>Bitte klicken Sie auf untenstehenden Link um Ihre Registrierung abzuschliessen.<br>Um die Registrierung abzuschließen, brauchen Sie lediglich auf den folgenden Link zu klicken:<br>https://hvsh.it4sport.de/index.php?<br>phoenix=phoenixbase.registration.pages.AktivierungPage&navid=0&coid=0&cid=0&mandant=8&sportart=hb&id=35EDD482-<br>0151-41DC-A72D-2901F6ED64D2<br>Falls Sie den Link nicht anklicken können, kopieren Sie diesen in Ihren Browser und führen ihn aus.                                                                                                    |                                                       | ,                                                       |                                                                                |                       |          |
| Um die Registrierung abzuschließen, brauchen Sie lediglich auf den folgenden Link zu klicken:<br>https://hvsh.it4sport.de/index.php?<br>phoenix=phoenixbase.registration.pages.AktivierungPage&navid=0&coid=0&cid=0&mandant=8&sportart=hb&id=35EDD482-<br>0151-41DC-A72D-2901F6ED64D2<br>Falls Sie den Link nicht anklicken können, kopieren Sie diesen in Ihren Browser und führen ihn aus.                                                                                                    | Ihr Benutzername lautet<br>Bitte klicken Sie auf unte | khv-test.<br>Instehenden Link um Ihre Registrierung abz | uschliessen.                                                                   |                       |          |
| Falls Sie den Link nicht anklicken können, kopieren Sie deisen in Ihren Browser und führen ihn aus.                                                                                                    | un die Desistaismusses                                | weeklinden hervehen Gieledieliek auf der f              |                                                                                |                       |          |
| phoenix=phoenixbase.registration.pages.AktivierungPage&navid=0&coid=0&cid=0&mandant=8&sportart=hb&id=35EDD482-<br>0151-41DC-A72D-2901F6ED64D2<br>Falls Sie den Link nicht anklicken können, kopieren Sie diesen in Ihren Browser und führen ihn aus.                                                                                                    | https://hvsh.it4sport.de/                             | index.php?                                              | olgenden Link zu klicken:                                                      |                       |          |
| 0151-41DC-A72D-2901F6ED64D2<br>Falls Sie den Link nicht anklicken können, kopieren Sie diesen in Ihren Browser und führen ihn aus.                                                                                                    | phoenix=phoenixbase.re                                | gistration.pages.AktivierungPage&navid=0&               | coid=0&cid=0&mandant=8&spo                                                     | rtart=hb&id=35EDD482- |          |
| Falls Sie den Link nicht anklicken können, kopieren Sie diesen in Ihren Browser und führen ihn aus.                                                                                                    | 0151-41DC-A72D-2901F                                  | <u>6ED64D2</u>                                          |                                                                                |                       |          |
|                                                                                                    | Falls Sie den Link nicht a                            | nklicken können, kopieren Sie diesen in Ihre            | en Browser und führen ihn aus.                                                 |                       |          |
|                                                                                                    |                                                       |                                                         |                                                                                |                       |          |
| Handhallverhand Schleswig-Holstein e. V. i Winterbeker Weg 49 i 24114 Kiel                                                                                                    |                                                       |                                                         |                                                                                |                       |          |

Sofern die Aktivierung erfolgreich war, öffnet sich dann folgende Seite:

| Aktivierung erfolgreich!              |                                                                      |
|---------------------------------------|----------------------------------------------------------------------|
| Ihre Aktivierung war erfolgreich, Sie | können sich ab sofort in Phoenix II anmelden und Ihre Daten pflegen. |
| Zum Login                             |                                                                      |
| Phoenix II - Version 2.4              | Handballverband Schleswig-Holstein e. V. I. Winterbek                |

Seite 4 von 5

### Schritt 5

Nach einem Klick auf "Zum Login" gelangt man zur Login-Seite:

| Phoenix II HVSH × Handballverband Schleswig | Hol: X Phoenix II - Login X +                                                                                                    |   |   |   |   |   |   |    | • | x |
|---------------------------------------------|----------------------------------------------------------------------------------------------------|---|---|---|---|---|---|----|---|---|
| ( https://hvsh.it4sport.de/index.php        |                                                                                                    | C | Â | + | ж | * | Ô | 88 | 2 | ≡ |
|                                             |                                                                                                    |   |   |   |   |   |   |    |   |   |
|                                             | Benutzer                                                                                                    |   |   |   |   |   |   |    |   |   |
|                                             | Passwort                                                                                                    |   |   |   |   |   |   |    |   |   |
|                                             | Abbruch                                                                                                    |   |   |   |   |   |   |    |   |   |
|                                             | Neu registrieren?<br>Passwort vergessen?<br>Benutzername vergessen?                                                                                                 |   |   |   |   |   |   |    |   |   |
|                                             | Durch die Anmeldung stimmen Sie der Verwendung von Cookies zu.<br>Phoenix II - die Verwaltungssoftware für Sportverbände<br>© 2012 - 2017 le4sport GmbH   Impressum |   |   |   |   |   |   |    |   |   |
|                                             |                                                                                                    |   |   |   |   |   |   |    |   |   |
|                                             |                                                                                                    |   |   |   |   |   |   |    |   |   |

Hier müssen in die Felder "Benutzer" und "Passwort" die vorher in Schritt 2 festgelegten Daten eingegeben werden.

Durch einen anschließenden Klick auf "Anmelden" wird gelangt man zur Startseite:

| auch Ihr Passwort ändern | ı.                                     |                                        |
|--------------------------|----------------------------------------|----------------------------------------|
| auch Ihr Passwort ändern | ۱.                                     |                                        |
| auch Ihr Passwort ändern | ı.                                     |                                        |
| auch Ihr Passwort ändern | ι.                                     |                                        |
|                          |                                        |                                        |
|                          |                                        |                                        |
|                          |                                        |                                        |
|                          |                                        |                                        |
|                          |                                        |                                        |
|                          |                                        |                                        |
|                          |                                        |                                        |
|                          |                                        |                                        |
|                          |                                        |                                        |
| er Weg 49   24114 Kiel   |                                        | Phoenix II - Wik                       |
|                          | ar Weg 49   24114 Kiel<br>72 Stuttgart | ar Weg 49   24114 Kiel<br>72 Stuttgart |

Die Registrierung im System ist damit abgeschlossen.

Hinweis: Die Rolle "Schiedsrichter" wird nach bestandener Schiedsrichterausbildung freigeschaltet.

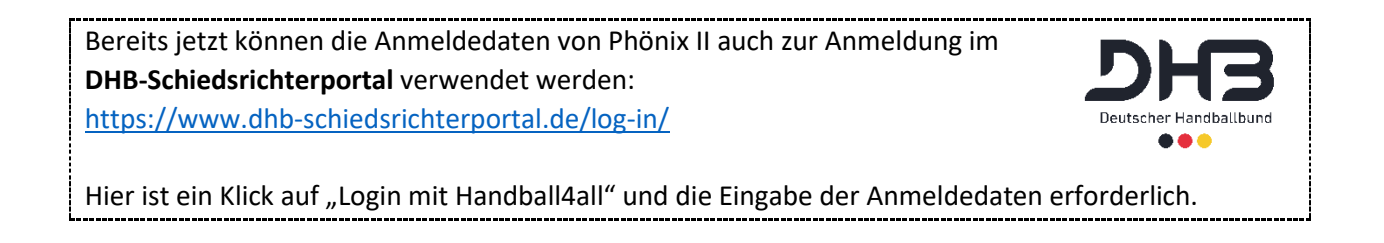

Seite 5 von 5